## 항공편 변경 신청 방법 (1/2)

1

## 시간표에 기재된 출발 시각 1시간 전까지 수속하실 수 있습니다. 항공편 변경은 Standard Plus 운임으로 예약하신 항공편만 가능합니다.

이 외에 운임 종류로 항공편 변경을 원하시는 경우 예약을 취소하신 후, 다시 예약해 주시기 바랍니다.

| each read                     | 1개월 문그의 신규 양공병 예약                     |                      | 변경 대상 항공편 선택                                            |
|-------------------------------|---------------------------------------|----------------------|---------------------------------------------------------|
| 변 탑승자 좌석/수하물 <sup>2</sup>     | ····································· | 항공편을 선택              | 벽해주세요.                                                  |
| 야버古 WT2C                      | For check-in                          | ■ 1구간                | 2024/11/08 (                                            |
| 바계 ¥20.9                      |                                       | <b>KIX</b><br>오사카 (간 | 나사이) 06:50 → CTS<br>삿포로 (신치토세) 08:45                    |
|                               |                                       | MM101 (A3            | 320) ØMinimu                                            |
| ✓ <u>여정표 메일 재발송</u> ■ 여정표 PDF | 표 <u>가격 상세 내역 보기</u><br>표 영수증 인쇄      |                      |                                                         |
|                               |                                       | 2 2 2구간              | 2024/11/14 (                                            |
| '예약편                          |                                       | <b>CTS</b><br>삿포로 (신 | 치토세) 09:35 → KIX<br>오사카 (간사이) 12:00                     |
| 177                           | 2                                     | MM102 (A3            | 320) Ø Standard Pl                                      |
| 충발일                           | 2024/11/08 (금)                        |                      |                                                         |
| 출발지 · 출발시간                    | KIX 오사카 (간사이) 06:50                   | 주의점                  |                                                         |
| 도착지ㆍ도착 시각                     | CTS 삿포로 (신치토세)                        | * 항공편 변경<br>* 항공편 변경 | 경은 Standard Plus만 가능합니다.<br>경은 시간표에 기재된 출발 시간의 1시간 전끼   |
| 운임 종류                         | กระ45<br>Minimum                      | 가능합니다.<br>* 항공편, 출   | 발일, 운임종류 변경에 따라 운임 차액이 발상                               |
|                               |                                       | 니다. (기존 :<br>불가)     | 운임보다 저렴한 경우 차액은 환불/포인트 지                                |
| 2014                          | 2024/11/14 (号)                        | *항공편을 변<br>수하물 등의    | 변경할 경우, 변경 전 항공편의 좌석지정 및 위<br>옵션은 취소되며, 해당 요금은 환불 / 포인트 |
| 5분권                           |                                       | 급 불가합니<br>* 운임 종류    | 다.<br>및 출발지/목적지 변경은 불가능합니다.                             |
| ien eene                      | UIS 것도도 (전지도제)<br>09:35               | * 10월 26일<br>자세하네용   | 이전 항공편으로의 변경은 불가능합니다.                                   |
| E착지 • 도착 시각                   | KIX 오사카 (간사이) 12:00                   |                      |                                                         |
| 편명                            | MM102 (A320)                          |                      |                                                         |
| 은임 종류                         | Standard Plus                         |                      | rio                                                     |
| 여정표에 명시된 출발 시각의               | 1시간전까지 가능합니다.                         |                      | 나옴                                                      |
| 취소                            | 2                                     |                      | <u>수정 취소</u>                                            |
|                               |                                       |                      |                                                         |
| 예약 변                          | <u>번경</u>                             |                      |                                                         |
|                               |                                       | 2 변경                 | 을 원하시는 항공편에 :                                           |
| ) <b>&lt;예약 변경&gt;</b> 비      | 버튼 누르기                                | (3) <⊏⊦ <b>⊆</b>     | 읔> 버튼 누르기                                               |

다음 페이지로 계속

고객 사정

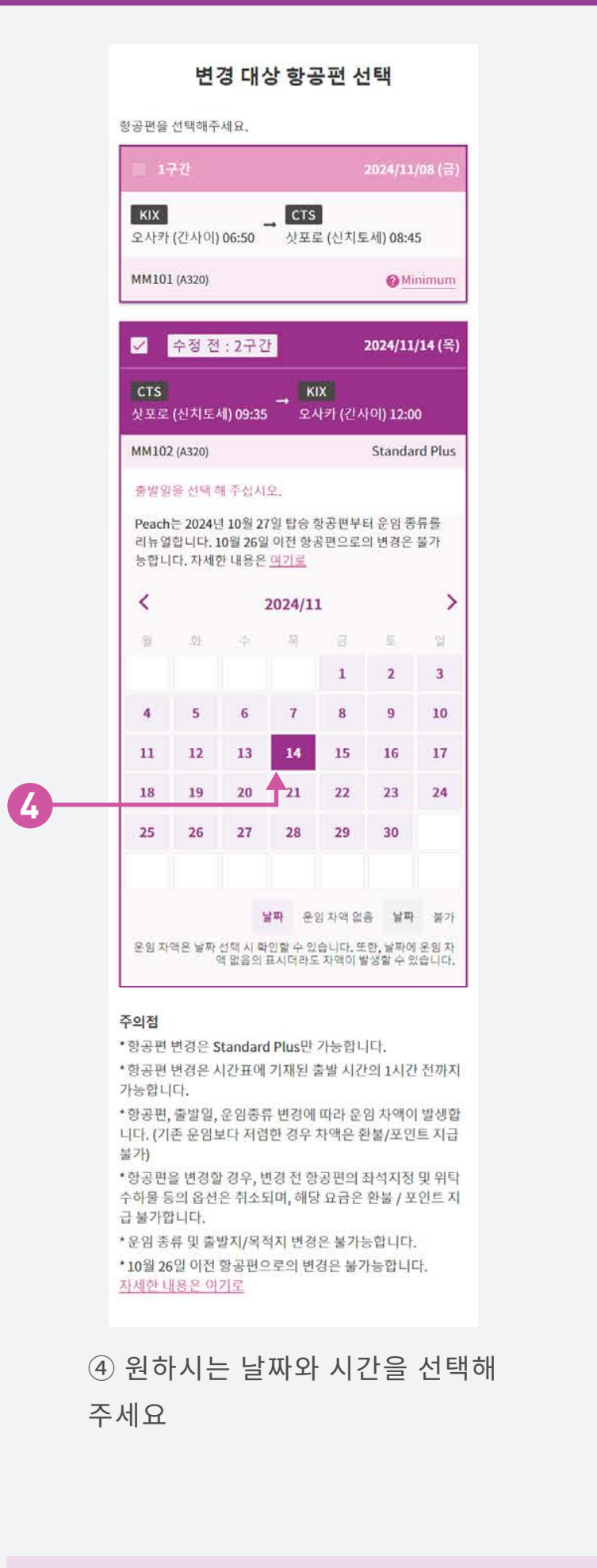

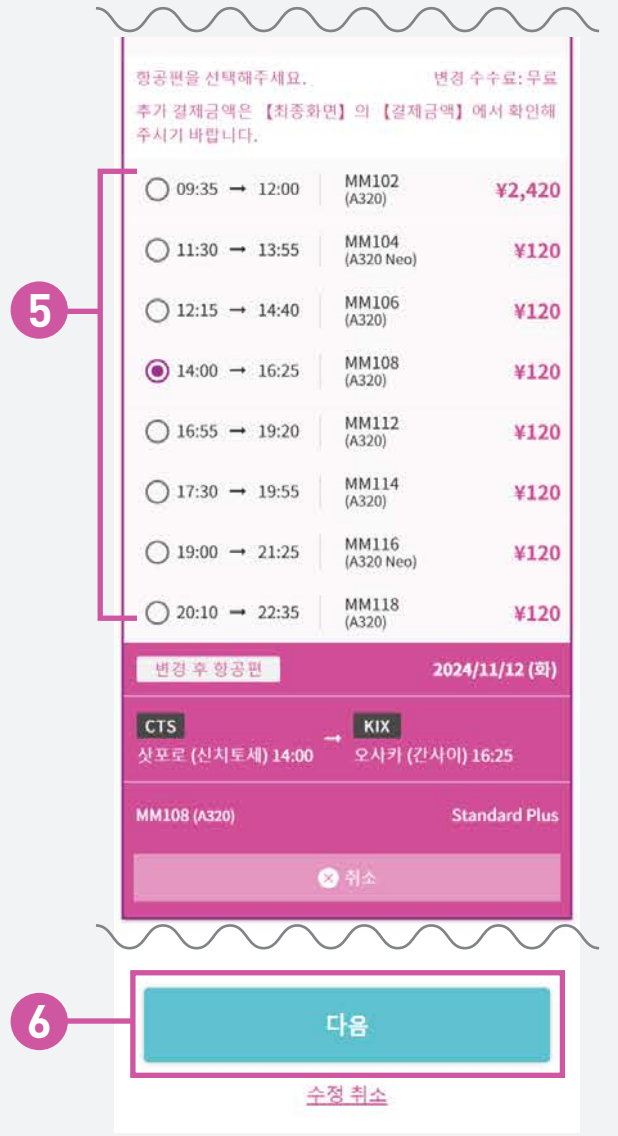

⑤ 변경을 원하시는 항공편에 체크하기
⑥ <다음> 버튼 누르기

⑦ 다음 페이지의 <확인>버튼 누르기